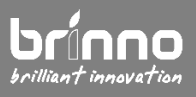

## **BLE Remote Controller** ARC1000

version EN A1

## Firmware Upgrade Procedure

Before doing firmware upgrade process, please follow below steps and unzip the firmware upgrade package.

| Step 1 | Ensure your Remote Controller is powered down. Then insert a microSD card* into your computer.                                                                                                    | $\frown$          |
|--------|----------------------------------------------------------------------------------------------------|-------------------|
|        | * Included in the RCC200 RI E package                                                                                                    |                   |
|        |                                                                                                    | Power OFF         |
| Step 2 | Copy and save the file <b>XS_ESP32.BIN</b> into the <b>ROOT</b> folder in the microSD card.                                                                                                    |                   |
|        |                                                                                                    | USB Drive (SD:/ ) |
|        |                                                                                                    | XS_ESP32.BIN      |
| Step 3 | Insert the microSD card into the Remote Controller.                                                                                                    |                   |
| Step 4 | Power on the Remote Controller.                                                                                                    | Power ON          |
| Step 5 | After the upgrade tool has fully loaded, you will see an updating progress<br>bar on LCD screen, it means that the Remote Controller is updating<br>firmware and please <b>DO NOT</b> power off it when you see the warning!! Just<br>wait until the upgrade procedure is completed! | Firmware Updating |
| Done   | Once completed the upgrade, verify your new version to make sure the upgrade was successfully completed.                                                                                                    |                   |
|        |                                                                                                    | Finished          |

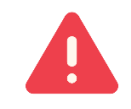

Please do not TURN OFF power or REMOVE microSD card while the device is updating firmware as that will damage it!

Supports: customerservice@brinno.com

www.brinno.com